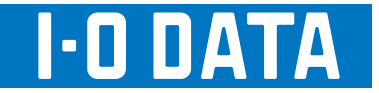

# チャンネルリパック簡易マニュアル

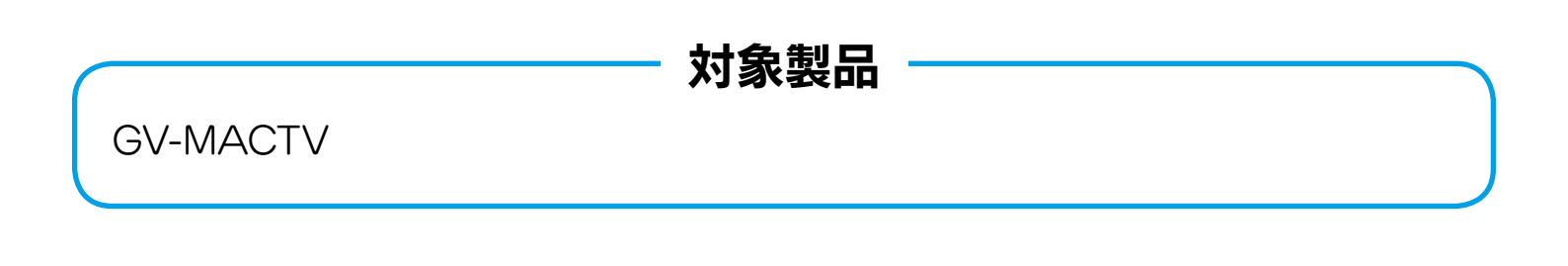

## 

ご注意

本書は、製品に添付の取扱説明書を抜粋したものです。

それぞれの参照ページ先については、取扱説明書をご覧ください。

## 初期スキャン手順

### チャンネルを設定する

チャンネルを設定し、テレビを見られるようにする方法を説明します。

- 1. テレビの画面をクリックします。
  - ⇒ メニューパネルが表示されます。

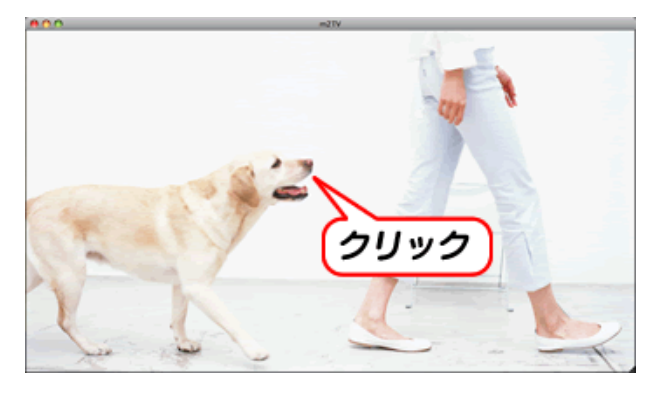

2. 前 が点灯していない状態であることを確認します。
 前 になっている場合は、前 をクリックして 前 に変えてください。

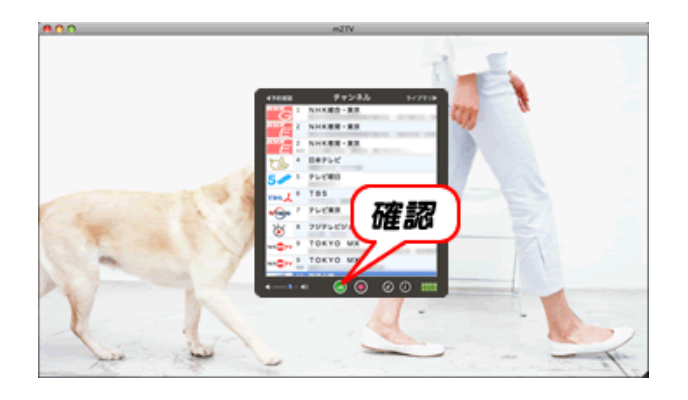

**3. メニューの[チャンネル] – [スキャン]をクリックします。** ⇒ スキャン画面が表示されます。

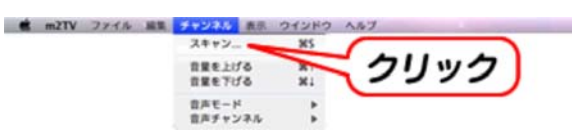

4. [エリアスキャン]をクリックし、地域を選びます。

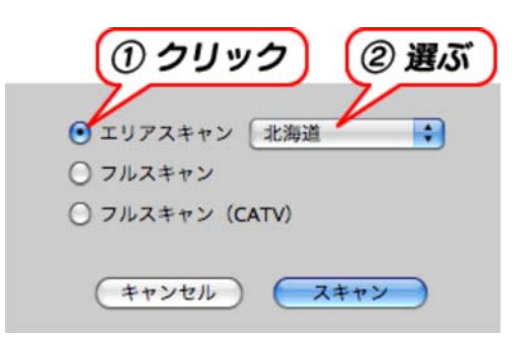

```
        スキャンの種類

        ボリアスキャン
        選んだ地域とそれに隣接する地域のチャンネルを検索し、受信できたチャンネルを登録しま
す。
約2分かかります。(かかる時間は目安です。地域によって多少前後します。)

        フルスキャン
        全てのチャンネルを検索し、受信できたチャンネルを登録します。
約5分かかります。

        アルスキャン(CATV)
        ショルスキャンではVHF:1~12ch、UHF:13~62chをスキャンします。

        アルスキャン(CATV)
        CATVを含む、全てのチャンネルを検索し、受信できたチャンネルを登録します。
約9分かかります。

        ※ フルスキャン(CATV)ではVHF:1~12ch、UHF:13~62chをスキャンします。

        ※ フルスキャン(CATV)ではVHF:1~12ch、UHF:13~62ch、CATV:C13~C63chをスキャン
ンします。

        ※ CATV会社が周波数パススルー方式で再送信している必要があります。
CATVの送信方式については、ご利用のCATV会社にお問い合わせください。
```

#### 5. [スキャン]ボタンをクリックします。

⇒ スキャンが開始されます。

スキャンが完了したら、選んだ地域に合ったチャンネルが設定されます。

| <ul> <li>・</li> <li>・</li></ul> | •    |
|----------------------------------------------------------------------------------------------------|------|
| () フルスキャン                                                                                                    |      |
| ○ フルスキャン (CATV)                                                                                                    | クリック |
| (キャンセル) スキャ                                                                                                    | 72   |

スキャンされたチャンネルの削除

視聴しないチャンネルを一覧から削除できます。

- 1. テレビの画面をクリックします。
  - ⇒ メニューパネルが表示されます。
- 📶 になっている場合は、 📶 をクリックして 📶 に変えてください。
- 3. メニューパネルのチャンネルで、削除したいチャンネルを選びます。
- 4. メニューの[編集]ー[削除]をクリックします。
- ⇒ 確認画面が表示されます。
- 5. [削除する]をクリックします。

※ 削除したチャンネルをもう一度表示したい場合は、チャンネルスキャンをやり直してください。

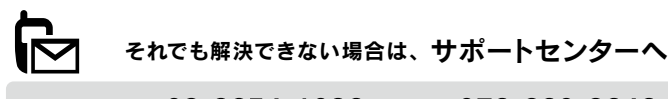

| <b>電話:</b> 東京                          | 03-3254-1036 | <b>5</b> 金沢 | 076-260-3646 |
|----------------------------------------|--------------|-------------|--------------|
| FAX:東京                                 | 03-3254-9055 | 金沢          | 076-260-3360 |
| ※受付時間                                  | 9:00~17:00   | 月~金曜日       | 日(祝祭日をのぞく)   |
| インターネット: http://www.iodata.jp/support/ |              |             |              |

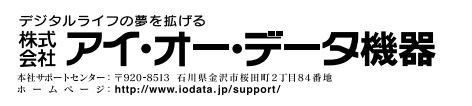

Copyright © 2010 I-O DATA DEVICE, INC. All rights reserved. 2010/08/30 発行